## Instructions to submit employee reimbursement expense

## **Employee Access**

## Expense Reimbursement Tab

| Add                                                                                                    | If you receive this message contact AP:                                                                           |
|----------------------------------------------------------------------------------------------------|----------------------------------------------------------------------------------------------------|
|                                                                                                    | skyward.iscorp.com says<br>You are not set up properly to receive AP Payments. Please contact your<br>supervisor. |
| Home V Employee Time True Expense Reimbursement                                                                                                    |                                                                                                    |
| News:         General         Eliters:         *Skyrard         Default            Reimbursement         Reg         Date         Expenses         Reimburs         Direct Bill           Number A         Sts         Entered         From         To         Amount         Amount           There are no records to display; check your filter settings.         Iter settings.         Iter settings.         Iter settings. | Total<br>Amount Purpose Enter Submit<br>Add                                                                       |

The first window that pops up is your 'cover sheet' or summary of your expenses. For this example, we will enter an out of town training reimbursement request. Enter dates of expense and as much detail as possible in the notes section. Click Save (Individual expenses will be listed on next screen)

| skyward.iscorp.com/scripts/wsisa.dll/WService=wsfinclintonwi/factpedit003.w?isPopup=true                                                                                                    |              |  |
|----------------------------------------------------------------------------------------------------|--------------|--|
| Expense Reimbursement Request Maintenance                                                                                                    |              |  |
| Add Expense Reimbursement Request Reimbursement for: BROWNING, SHANI (SEC) * Expenses From: 03/01/2021 * To: 03/02/2021 * Purpose for Reimbursement: WASBO Training in Madison. Training began on 3/1 and ended on 3/2. Reimbursement will include mileage and hotel expense. | Save<br>Back |  |
| Reimbursement payment option:       Paid via AP ACH. If AP ACH is not set up you will receive a Paper Check.         District Payment Reimbursement information:                                                                                                    |              |  |

On the next screen you will see your summary in the top section of your screen and will add individual expenses in the bottom section of your screen. Click Add for each expense.

| Expense Reimbursement Request Mainten                                                                                                    | ance                                                                                  |        |                |   |      | 1 | 1                        | ?  |
|----------------------------------------------------------------------------------------------------|---------------------------------------------------------------------------------------|--------|----------------|---|------|---|--------------------------|----|
| Expense Reimbursement Information                                                                                                    |                                                                                       |        |                |   |      |   | Save and<br>Finish Later |    |
| Reimbursement For: BROWNING, SHANI (SEC)                                                                                                  |                                                                                       |        | Edit Master    |   |      |   |                          |    |
| Expenses From: 03/01/2021 To:                                                                                                    | 03/02/2021 2 Days                                                                     |        | Notes          |   |      |   |                          |    |
| Purpose for Reimbursement: WASBO Training in Madisor<br>Reimbursement will include                                                        | <ol> <li>Training began on 3/1 and ended on<br/>mileage and hotel expense.</li> </ol> | 3/2.   | Attachments    |   |      |   |                          |    |
| Reimbursement payment option: Pald via AP ACH. If AP ACH<br>Total Reimbursement Amount: \$0.00<br>Required Pre-verifier: DEBBIE A KOLANDA | i is not set up you will receive a Paper                                              | Check. |                |   |      |   |                          |    |
| xpense Reimbursement Detail Lines                                                                                                    |                                                                                       |        |                |   |      |   |                          |    |
| Views: General 🗸 Filters: *Skyward Default 🗸                                                                                              |                                                                                       |        |                | T | ll B | 1 |                          |    |
| # Date Type Description/Custome                                                                                                    | er Quantity                                                                           | Amount | Total Amount C | R | D    |   | Edit                     |    |
| There are no records to display; check your filter settings.                                                                              |                                                                                       |        |                |   |      |   | ▲ Delet                  | te |
|                                                                                                    |                                                                                       |        |                |   |      |   | Clon                     | e  |

Select Correct Date, select correct reimbursement type from drop down, enter quantity, amount, and details of expense. Select coordinating account. (If you have account questions, contact AP) Then save.

| Expenses From:<br>al Reimbursement Amount: | 03/01/2021 To: 03/02/202<br>\$20.72                                | 1 2 Days                            |            |                    |
|--------------------------------------------|--------------------------------------------------------------------|-------------------------------------|------------|--------------------|
| Expense Reimburseme                        | nt Detail Line                                                     |                                     |            |                    |
| Line Number:                               | 1                                                                  | Receipt Attached                    | Direct Bil | I/Do not Reimburse |
| * Date:                                    | 03/01/2021 Monday                                                  |                                     |            |                    |
| * Reimbursement Type:                      | Mileage Reimbursement                                              | 💌 MI                                | LEAGE      |                    |
| Category:                                  | Mileage Reimbursement                                              |                                     |            |                    |
|                                            | You must include in the notes: the da<br>and from, and the reason. | te of travel, where you traveled to |            |                    |
| Total Miles                                | 37.00                                                              | 1                                   |            |                    |
| Amount                                     | \$0.56                                                             |                                     |            |                    |
| Total Amount:                              | \$20.72                                                            |                                     |            |                    |
| * Description/Customer:                    | 3/1/2021 - Drove to Madison for WAS                                | BO training                         |            |                    |
| Detail Line Accounts                       |                                                                    |                                     |            |                    |
| unt                                        |                                                                    | Account Selection ?                 | Amount     | Percent            |
| 800 342 252100 000 - GEN                   | . FU/DISTRIC/EMPL. T/DIR BS :-)/                                   | ▼                                   | 20.72      | 100.00 More        |
|                                            |                                                                    | Totals                              | 20.72      | 100.00             |

Continue adding expenses until all are entered for this trip or reimbursement.

| cpe        | nse Reimb                                                     | ursement Req                                                                     | uest Maintenance                                                                         |                           |        |              |   |     |     | 1    |              | -               |
|------------|---------------------------------------------------------------|----------------------------------------------------------------------------------|------------------------------------------------------------------------------------------|---------------------------|--------|--------------|---|-----|-----|------|--------------|-----------------|
| xpe        | nse Reimburse                                                 | ement Information                                                                |                                                                                          |                           |        |              |   |     |     |      | Subr<br>Appr | nit for<br>oval |
|            | Reimbur                                                       | sement For: BROWN                                                                | ING, SHANI (SEC)                                                                         |                           |        | Edit Master  |   |     |     |      | Save         | and             |
|            | Expe                                                          | enses From: 03/01/2                                                              | 021 To: 03/02/2021 2 Da                                                                  | iys                       | (      | Notes        |   |     |     | U    | inish        | Later           |
| 1          | Purpose for Reim                                              | bursement: WASBO<br>Reimbur                                                      | Training in Madison. Training began on 3/1<br>sement will include mileage and hotel expe | and ended on 3/2.<br>nse. |        | Attachments  |   |     |     |      |              |                 |
| Reim<br>To | bursement payn<br>tal Reimburseme<br>Required<br>e Reimbursem | nent option: Paid via<br>ent Amount:<br>Pre-verifier: DEBBIE<br>ent Detail Lines | AP ACH. If AP ACH is not set up you will r<br>\$134.19<br>A KOLANDA                      | eceive a Paper Chec       | :k.    |              |   |     |     |      |              |                 |
| ews:       | General 🛩 🛛                                                   | ilters: *Skyward De                                                              | fault 🗸                                                                                  |                           |        |              | 7 | r 🛄 | l P | 9) ( | ۱ 🔊          | <u>A</u> dd     |
| # 🔺        | Date                                                          | Туре                                                                             | Description/Customer                                                                     | Quantity                  | Amount | Total Amount | c | R I | o   |      |              | <u>E</u> dit    |
| 1          | 03/01/2021                                                    | Mileage Reimburse                                                                | 3/1/2021 - Drove to Madison for<br>WASBO training                                        | 37.0000                   | 0.5600 | 20.72        | G |     |     |      | ^            | Delet           |
|            | 03/02/2021                                                    | Mileage Reimburse                                                                | 03/02/2021 - Drove home from WASBO<br>Training in Madison                                | 37.0000                   | 0.5600 | 20.72        | G |     |     |      |              | Clone           |
| 2          |                                                               |                                                                                  |                                                                                          |                           |        |              |   |     |     |      |              |                 |

Attach Receipt for lodging (or other applicable expenses) – click attachment, add file, enter note, choose file, save.

|                | Skyward.iscorp          | com/scripts/wsisa.dll/WServi          | ce=wsfinclintonwi/fattmview001.w?is   | Popup=true   |                        |              |
|----------------|-------------------------|---------------------------------------|---------------------------------------|--------------|------------------------|--------------|
|                | Attachments             | com, scripto, waisa.cm/ woervi        | cc - wsinicantonin, lattimewoort.with | - opap-ade   |                        |              |
|                | Expense Reimburse       | ement Request Attachments             |                                       |              |                        | Pri          |
|                | Available Attachme      | nts for Exp Reimbursement #           | 000000001                             |              | <b>1</b>               | View         |
|                | Type                    | Description                           | Entered By                            | Entered Date | Entered Time File Size | Attachment   |
|                | There are no records    | to display; check your filter setting | gs.                                   |              |                        | Add Link Sub |
|                |                         |                                       |                                       |              |                        | Edit         |
| Expense R      | leimbursement Request A | ttachments - 05.21.02.00.03 - Goog    | gle Chrome                            |              | - 🗆 ×                  | Delete       |
| skywaro        | d.iscorp.com/scripts/w  | sisa.dll/WService=wsfinclinto         | nwi/fattmview003.w?isPopup=true       |              |                        | Back         |
| Expense        | Reimbursement           | <b>Request Attachments</b>            |                                       |              | 📷 🕤 🖶 ?                | Del          |
|                | ense Reimbursement E    | Request Attachment                    |                                       |              | Save                   | No           |
| Aug Expe       | * Type: Attachments     |                                       | ense Reimbursement Request            |              | Back                   | Atta<br>Atta |
| Entered        | d Date: 03/16/2021      | · Exp                                 |                                       |              |                        |              |
| Entered        | d Time: 8:06 AM         |                                       |                                       |              |                        |              |
| Ente           | red By: SHANI BROWNIN   | IG                                    |                                       |              |                        |              |
| * Attach       | File: OUpload a New     | File OScan in a New File              |                                       |              |                        | -            |
|                |                         |                                       |                                       |              |                        |              |
| sterisk (*) de | enotes a required field |                                       |                                       |              |                        |              |
|                |                         |                                       |                                       |              |                        | -            |
|                |                         |                                       |                                       |              |                        | ant C        |
|                |                         |                                       |                                       |              | NUTTE                  | er:          |
|                |                         |                                       |                                       |              |                        |              |
|                |                         |                                       |                                       |              |                        |              |
| skyward.i      | scorp.com/scripts/v     | wsisa.dll/WService=wsfind             | lintonwi/fattmview001.w?isPop         | up=true      |                        |              |
| achmer         | nts                     |                                       |                                       |              |                        |              |
| nse Reim       | bursement Reques        | t Attachments                         |                                       |              |                        |              |
|                | abmonto fan Euro De     | imburcomont #0000000                  | 01                                    |              | 20                     | A View       |
| lable Atta     | ichinents for exp ke    | embursement #0000000                  |                                       |              |                        | Attachment   |
| lable Atta     | Description             |                                       | Entered By                            | Entered Date | Entered Time File Size | Attachment   |

Add <u>L</u>ink Edit Delete Back

After all receipts are attached, click back. Then submit for approval.

All reimbursements will be reviewed by AP prior to being submitted to your supervisor. Once AP and your supervisor have approved your reimbursement, your funds will be directly deposited into the account you have set up for payroll.